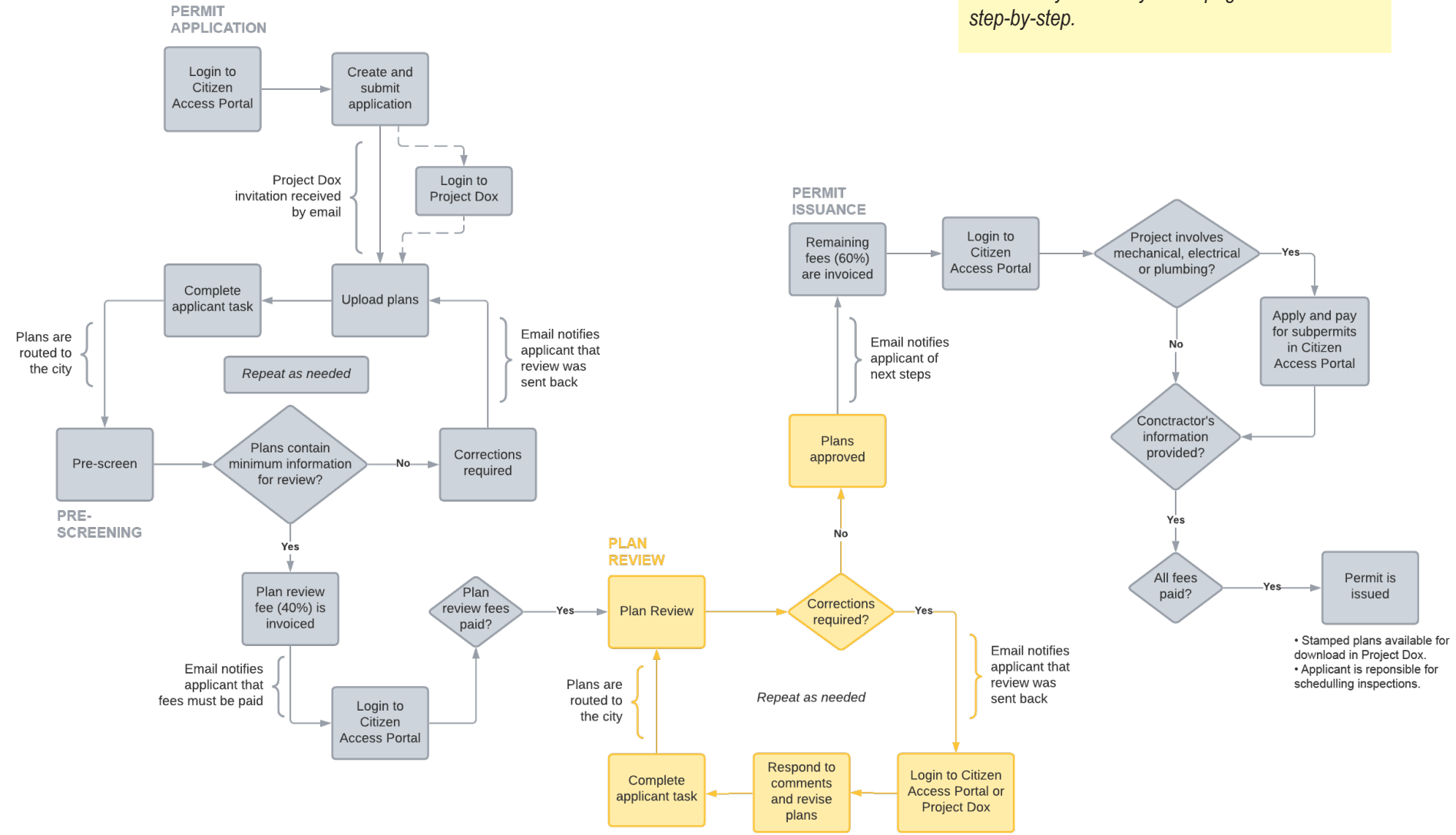

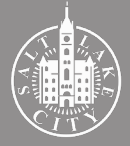

**TIP** - Getting to the information you want:

- Getting to the mornation you want.

If you are looking for specific steps, click on the box of the task you want more information about. It will take you directly to the page with the task's

## **1. Plan Review**

### **Plan Review process**

During the Plan review process, a building permit application is reviewed concurrently by multiple disciplines for compliance with adopted city codes and regulations. The disciplines involved are identified by city staff in the pre-screening process and invited to participate in the Plan Review once Pre-screening is completed.

The disciplines invited to review depend on the complexity of the project. Plan Review may be routed out to as many as 9 different groups: Building Code, Zoning, Fire, Public Utilities, Peer Structural, Engineering, Transportation, Planning, and Forestry. Building Code and Fire are groups internal to the Building Services Division; Peer Structural review is provided by an outside agency; and the other disciplines are collaborating city divisions or departments. All disciplines must approve the plans before a building permit can be issued.

All disciplines must finish their review task for a review cycle to be complete and the applicant to be able to respond to comments and upload revisions. In general, the first review will take longer than subsequent reviews.

Turnaround times vary according to each divisions' workload. Building Services publishes weekly its first review queue at <u>www.slc.gov/buildingservices/building-permits</u>. An applicant may need to reach out to the separate divisions directly to learn about their times.

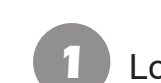

#### Login to the Portal to check status

|      | A C I T      | XE                      |                                | Citizer                                 | ר Aco                | cess F          | Portal                                                                       |                |                |                 |
|------|--------------|-------------------------|--------------------------------|-----------------------------------------|----------------------|-----------------|------------------------------------------------------------------------------|----------------|----------------|-----------------|
|      |              |                         | Announcem                      | ents Logged in as:                      | www.come ≔,          | Collections (0) | Cart (0) 📄 <sub>Receipt/Re</sub>                                             | eports (5) 🔝 🙎 | Account Manag  | ement 🔂 Logou   |
|      |              |                         |                                |                                         |                      |                 |                                                                              |                |                |                 |
|      |              |                         |                                |                                         |                      |                 |                                                                              | Sea            | arch           | Q •             |
| Hor  | ne Buildi    | ing Business L          | icense Civil Enforc            | ement Engineering                       | Events Fire          | Fix the Bricks  | Planning Real Est                                                            | ate Services   | more 🔻         |                 |
| с    | Check/R      | esearch Permits         | Apply for                      | a Permit 🗖 Sci                          | hedule an Inspe      | ction           |                                                                              |                |                |                 |
|      |              |                         |                                |                                         |                      |                 |                                                                              |                |                |                 |
| Rec  | ords         |                         |                                |                                         |                      |                 |                                                                              |                |                |                 |
| Show | ing 1-5 of 5 | Add to collection   Add | i to car                       |                                         |                      |                 |                                                                              |                |                |                 |
|      | Date         | Record Number           | Record Type                    | Description                             |                      | Project Name    | Address                                                                      | Status         | Action         | Short Notes     |
|      | 02/01/2022   | BLD2022-                | Residential Building<br>Permit | TEST                                    |                      | TEST            | SREET STREET ALL SAE<br>L'ARREST AND ALL SAE<br>L'ARREST AND ALL SAE         |                |                |                 |
|      | 01/31/2022   | BLD2022-                | Residential Building<br>Permit | TEST                                    |                      | TEST            | HES INTERNOL MADE<br>NAME ON A CONTRACT<br>HOLD                              | Void           |                |                 |
|      | 01/31/2022   | BLD2022-                | Commercial Building<br>Permit  | TEST                                    |                      | TEST            | AND A DESCRIPTION OF AND<br>DESCRIPTION OF ADDRESS<br>DESCRIPTION            | Void           |                |                 |
|      | 06/02/2019   | BLD2019-                | Residential Roofing            | Tear off and replacement<br>and garage. | of shingles on house | Re-roof         | en mike besterheiden eine<br>Heider verste mitten die<br>Heider besterheiter | Void Expired   |                |                 |
|      | 03/07/2017   | BLD2017-                | Residential Fencing            | VOID PER APPLICANT RE                   | QUEST (TEST)fence    | fence           | 1100-10-10-20 AM ANDRES<br>Martin Andre - Andre - State of<br>Bactering (201 | Void           |                |                 |
| •    |              |                         |                                |                                         |                      |                 |                                                                              |                |                |                 |
| Sea  | ch for Bu    | uilding Permi           | ts<br>ake City Building P      | ermits Office is clos                   | ed to the publ       | ic Please subm  | at applications elect                                                        | ronically. Th  | ere will be no | interruption to |

Login to the Citizen Access Portal. Select the "Building" tab to see all permit records associated with the account and click on the permit you are working on.

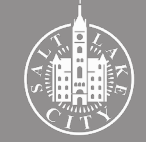

#### Check review status

| Home Building                                                                                                    | Business License                                                                                   | Civil Enforcement                                           | Engineering | Events       | Fire     | Fix the Bricks | Planning | Real Estate Services | more 🔻 |                                |
|----------------------------------------------------------------------------------------------------|----------------------------------------------------------------------------------------------------|-------------------------------------------------------------|-------------|--------------|----------|----------------|----------|----------------------|--------|--------------------------------|
| Q <sub>Check/Resear</sub>                                                                                                    | ch Permits                                                                                         | ✓Apply for a Permine                                        | t 🗖 Sch     | iedule an In | spectior | ı              |          |                      |        |                                |
| Record BLD2022<br>Residential Buildi<br>Record Status: In                                                                     | - :<br>ing Permit<br>For Review                                                                    |                                                             |             |              |          |                |          |                      |        | Add to ca<br>Add to collection |
| Record Info 🔻                                                                                                    | Payments                                                                                           | - Plan Revi                                                 | ew          |              |          |                |          |                      |        |                                |
| Plan Review                                                                                                    |                                                                                                    |                                                             |             |              |          |                |          |                      |        |                                |
| To do task: Nor                                                                                                    | ne                                                                                                 |                                                             |             |              |          |                |          |                      |        |                                |
| Plan Review Stat<br>Review Type: Build<br>Total Number of Fil<br>Time Elapsed: 6 da<br>Completed Submis<br>Prescreen Review ( | tus:<br>ing Permit<br>les: 4 View upload<br>ys 2.5 hrs<br>ision (Prescreen): 6<br>Comments (Upresc | led files<br>days 2 hrs<br>(ved): 1                         |             |              |          |                |          |                      |        |                                |
| Time with Jurisdict<br>Time with Applican                                                                                     | tion: 3 days 22 hrs<br>ht: 2 days 4.5 hrs                                                          |                                                             |             |              |          |                |          |                      |        |                                |
| Status: In Review<br>In Review (Cycle #                                                                                       | 1): 0 days 0.5 hrs                                                                                 |                                                             |             |              |          |                |          |                      |        |                                |
| Review Comments<br>Building Codes (<br>Fire (0)<br>Zoning (0)                                                                 | (Unresolved): 0 V<br>0)                                                                            | iew review comment                                          | •           |              |          |                |          |                      |        |                                |
| Current Non-Com<br>Building Codes I<br>Fire Department<br>Zoning Departm                                                      | pleted Tasks: 3<br>Department Review<br>Review cycle #1: 0<br>ent Review cycle #                   | cycle #1: 0 days 0.5 h<br>days 0.5 hrs<br>1: 0 days 0.5 hrs | nrs         |              |          |                |          |                      |        |                                |

Select the "Plan Review" tab. When pre-screening is ongoing the "Status" will be "In Review" and the "To do task" will be "None".

## **3** U

### Uploads and responses are disabled

| Tasks      | Files S        | Status Info  | Reports    | Discuss    | Reviews     | BLC       | 02022        | TEST   |              |               |      |                           |             |       |         |            |             |              |
|------------|----------------|--------------|------------|------------|-------------|-----------|--------------|--------|--------------|---------------|------|---------------------------|-------------|-------|---------|------------|-------------|--------------|
| Start N    | ew Workflo     | w            |            |            |             |           |              |        |              |               |      |                           |             |       |         |            |             |              |
| Refresh    | Save Settin    | igs          |            |            |             |           |              |        |              |               |      |                           |             | All   | Overdue | Priority   | Show        | 13 ¥ records |
| ACTION     |                | TASK         | PROJECT    |            | GROUP       |           | STATUS       | 0 F    | PRIORITY     | DUE DA        | ντε  | · CRE                     | ATED        |       | PROJE   | CT TYPE    | DESC        | RIPTION      |
|            |                | ▼   Contains | ▼   Conta  | ains       | ▼   Contain | 5         | ▼   Contains |        | ▼   Contains | <b>▼</b>   On |      | <ul> <li>▼ ▼ 0</li> </ul> | Dn          |       | ✓ ▼ Co. | ntains     | <b>T</b>  0 | ontains      |
|            |                |              |            |            |             |           |              |        |              |               |      |                           |             |       |         |            |             |              |
|            |                |              |            |            |             |           |              |        |              |               |      |                           |             |       |         |            |             |              |
|            |                |              |            |            |             |           |              |        |              |               |      |                           |             |       |         |            |             |              |
| ) - 0 of 0 | records        |              |            |            |             |           |              |        |              |               |      |                           |             |       |         | le ∢P      | rev 1       | Next ▶ →     |
|            |                |              |            |            |             |           |              |        |              |               |      |                           |             |       |         |            |             |              |
| Norkflo    | ows            |              |            |            |             |           |              |        |              |               |      |                           |             |       |         |            |             |              |
| Refresh    |                |              |            |            |             |           |              |        |              |               |      |                           |             |       |         |            |             |              |
|            | NAME           |              |            |            |             | COORDI    | NATOR GROUP  | STATE  | IN           | TEGRATION M   | NODE | VER                       | SION        |       |         | STA        | RTED        | COMPLETE     |
| 22         | BLD2022-<br>AM | - Plan Revie | w PF - OLD | - 2/1/2022 | 10:29:54    | Project C | oordinator   | Active | Pi           | oduction      |      | Vers                      | ion #1 (Ver | rsion | 1)      | 2/1/<br>AM | 22 10:29    |              |
| 1 - 1 of 1 | records        |              |            |            |             |           |              |        |              |               |      |                           |             |       |         | I∈ ∢P      | rey 1       | Next ▶ →     |
|            |                |              |            |            |             |           |              |        |              |               |      |                           |             |       |         |            |             |              |
|            |                |              |            |            |             |           |              |        |              |               |      |                           |             |       |         |            |             |              |
|            |                |              |            |            |             |           |              |        |              |               |      |                           |             |       |         |            |             |              |
|            |                |              |            |            |             |           |              |        |              |               |      |                           |             |       |         |            |             |              |
|            |                |              |            |            |             |           |              |        |              |               |      |                           |             |       |         |            |             |              |
|            |                |              |            |            |             |           |              |        |              |               |      |                           |             |       |         |            |             |              |
|            |                |              |            |            |             |           |              |        |              |               |      |                           |             |       |         |            |             |              |
|            |                |              |            |            |             |           |              |        |              |               |      |                           |             |       |         |            |             |              |
|            |                |              |            |            |             |           |              |        |              |               |      |                           |             |       |         |            |             |              |
|            |                |              |            |            |             |           |              |        |              |               |      |                           |             |       |         |            |             |              |
|            |                |              |            |            |             |           |              |        |              |               |      |                           |             |       |         |            |             |              |
|            |                |              |            |            |             |           |              |        |              |               |      |                           |             |       |         |            |             |              |

ProjectDox will show no tasks during review. Uploads and response to comments are disabled, but other information is viewable to the applicant under the project tabs.

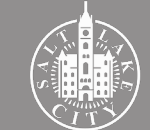

#### **Corrections Required? Yes**

## **2.** Login to Citizen Access Portal or ProjectDox

| 1 Notification Email                                                                                                    |                                                                  | 2 Access through the Portal                                                                                                    |                     |
|----------------------------------------------------------------------------------------------------|------------------------------------------------------------------|----------------------------------------------------------------------------------------------------|---------------------|
| ProjectDox Review Correction Request Task Assignment for BLD2022-                                                                                                    |                                                                  | Search                                                                                                    | Q •                 |
| DoNotReplySLC@avolvecloud.com                                                                                                    | $\bigcirc$ Reply $\iff$ Reply All $\rightarrow$ Forward $\cdots$ | Home Building Business License Civil Enforcement Engineering Events Fire Fix the Bricks Planning Real Estate Services more 💌                                                                                                    |                     |
| To To To To To To To To To To To To To T                                                                                                    | Wed 2/9/2022 2:52 PM                                             | Q Check/Research Permits Apply for a Permit                                                                                                    |                     |
| Review Correction Request Task Assignment                                                                                                    | ×                                                                |                                                                                                    |                     |
| Attention                                                                                                    |                                                                  | Record BLD2022- Add Recidential Ruilding Permit Add to col                                                                                                    | to cart<br>llection |
| The plan review submission for Project: BLD2022. Inas been reviewed and corrections have been<br>requested. Correction comments and requirements may be accessed by logging in to the ProjectDox site,<br>clicking the Applicant Resubmit Task, and reviewing BOTH the Changemath and Checklist Items Table.                                                                                                    |                                                                  | Record Status: In For Review                                                                                                    | _                   |
| Changmarks are reviewer comments specific to a drawing or document and are placed directly on the plans.<br>Changemarks must be resolved prior to plan review approval.                                                                                                    |                                                                  | Record Info V Payments V Plan Review                                                                                                    |                     |
| Checklist Items are standard reviewer comments that are deficiency items noted by plan review staff that must<br>be resolved prior to plan review approval.                                                                                                    |                                                                  | Plan Daviaur                                                                                                    |                     |
| Reports specific to both changemark and checklist items are available under the Reports Tab. To share<br>comments with others simply download the report and email (excel is recommended). Reports may be<br>accessed anythine during the review to follow the review process.                                                                                                    |                                                                  |                                                                                                    |                     |
| When corrected plans and/or documents are ready for re-submittal, please Login to ProjectDox.                                                                                                    |                                                                  | To do task: Applicant Resubmit Task                                                                                                    |                     |
| Please be advised when re-submitting plans and/or documents:                                                                                                    |                                                                  | Plan Review Status:                                                                                                    |                     |
| <ul> <li>Drawings must be properly versioned to be considered for plan review.</li> <li>A pol will properly version by simply naming the replacement pol didentical to the pofit is replacing.</li> <li>Responses to concretions must be provided under the Applicant Column in both the Changemark<br/>AND Checkisi Items Ta Porte Poste available in the Applicant Resultmin Task. Be sure to default the<br/>portiet to ALL review cycles in both the changemark and checkiat portiets.</li> <li>To save an applicant response to the portiet task to sure to click."Swort for the right after completing<br/>each entry to save the specific entry to the portiet that and "Swort" on the right after completing<br/>each entry to save the specific entry to the portiet and "Swort" again at the bottom to save all the<br/>entries to the project. Portiet courners may be more dy simply picing the column header up and<br/>dragging it to the desired location. Click "Save AIT" to save portiet settings.</li> <li>Complete he Applicant Tesponstimi Task to initiate and "sworte specific Save<br/>AIT" to save any cortex of the portiet task and the specific entry to the<br/>porties the applicant Tesponstimic and the review cycle</li> <li>Once the project. Portie Click Task to allite and review projet</li> <li>Complete dis complete.</li> </ul> |                                                                  | Review Type: Building Permit<br>Total Number of Files: 4 View upbaded files<br>Time Elapsed: 6 days 5 hrs<br>Completed Submission (Prescreen): 6 days 2 hrs<br>Prescreen Review Comments (Unresolved): 1<br>Time with Jurisdiction: 3 days 2 hrs<br>Time with Applicant: 2 days 5.5 hrs<br>Elsiwu: Applicant: 2 days 5.5 hrs |                     |
| <ul> <li>Please make corrections within 180 days of this notice to prevent the plan review from expiring.</li> <li>Expired permits will be charged an additional 50% of the plan check fee to reactivate.</li> </ul>                                                                                                    |                                                                  | Applicant Corrections: 0 days 1 hr                                                                                                    |                     |
| Project: BLD2022-<br>Description: TEST<br>Task: Applicant Resubmit<br>Project Access I John D ProjectOcs                                                                                                    |                                                                  | Review Comments (Unresolved): 2 View review comments<br>Building Codes (1)<br>Fire (0)<br>Zoning (1)                                                                                                    |                     |
|                                                                                                    |                                                                  | Current Non-Completed Tasks: 1 Waiting Applicant Resubmit Task: 0 days 1 hr                                                                                                    |                     |
| Email is sent when review is completed and corrections are                                                                                                    | required. Access                                                 | Click "Applicant Resubmit Task" to access ProjectDox through the Citizen Access                                                                                                    |                     |

application through the Portal (step 2) or click "Login to ProjectDox" (go to step 3).

Click "Applicant Resubmit Task" to access ProjectDox through the Citizen Access Portal. Move to step 4 ahead.

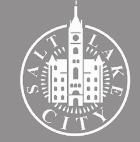

## 3

### Accept task in ProjectDox

| Proje              | ctDox.                     |          |           |                 |                |              |            |              |                     |            |         |         |         |
|--------------------|----------------------------|----------|-----------|-----------------|----------------|--------------|------------|--------------|---------------------|------------|---------|---------|---------|
|                    |                            |          | Home      | Q Project: Ente | r project name | Creat        | te Project | All Tasks    | All Reports         | 1          | Logout  | 0       | Admin   |
| Standard Task List | Tasks Project              | S        |           |                 |                |              |            |              |                     |            |         |         |         |
| efresh Save Setti  | ngs                        |          |           |                 |                |              |            | All          | Overdue P           | iority     | Show    | 13 ~    | records |
| CTION              | TASK                       | PROJECT  | GROUP     | STATUS          | PRIORITY       | DUE DATE     | • ci       | REATED       | PROJECT             | TY         | DES     | RIPTI   | •       |
| Accept             | Applicant<br>Resubmit Task | BLD2022- | Applicant | Pending         | Medium         | 2/24/22 2:51 | PM 2/      | 9/22 2:51 PM | Residenti<br>Permit | al Buildir | ng TEST | ontains |         |
|                    |                            |          |           |                 |                |              |            |              |                     |            |         |         |         |

Login to ProjectDox and click "Accept". A new page should open. If not, click "Applicant Resubmit Task".

4 Review information

| APPLICANT                                                        | RESUBMIT                                                             |                                                     |                            | ProjectFlow<br>BUILDING      | avortware |
|------------------------------------------------------------------|----------------------------------------------------------------------|-----------------------------------------------------|----------------------------|------------------------------|-----------|
| Permit Information App                                           | plicant Contacts Fees Reso                                           | urces                                               |                            |                              |           |
| Application Numbe<br>Application Typ<br>Descriptio<br>Balance Du | er BLD2022-<br>er Building/Permit/Residential/NA<br>en TEST-<br>er 0 |                                                     |                            |                              |           |
| Task Instructions                                                | Learn how                                                            |                                                     |                            |                              |           |
| After you have successfully uplo                                 | paded all required plans and documen                                 | nts, please click the (Submit Corrections for Revie | ew) button.                |                              |           |
|                                                                  |                                                                      |                                                     |                            |                              |           |
| Resolve Review Comment                                           | ts 🕜                                                                 |                                                     |                            |                              |           |
| Unresolved Comment                                               | <b>s:</b> 3                                                          |                                                     |                            |                              |           |
| Info Only Commenter                                              | <b>s</b> : 0                                                         |                                                     |                            |                              |           |
| Files with Markup                                                | s: 0                                                                 |                                                     |                            |                              |           |
| Plan Review                                                      | v: Review Comments                                                   | Export to Excel                                     | Import Excel Responses     |                              |           |
|                                                                  | Review and respond online.                                           | Review and respond in Excel , the                   | hen upload your responses. |                              |           |
|                                                                  |                                                                      |                                                     |                            |                              |           |
|                                                                  |                                                                      |                                                     |                            |                              |           |
| Department Review Resu                                           | lts 🕜                                                                |                                                     |                            |                              |           |
| DEPARTMENT                                                       |                                                                      | REVIEWED BY                                         |                            | STATUS                       |           |
|                                                                  |                                                                      | Stefani James -                                     |                            | Corrections Required         |           |
| Building Codes                                                   |                                                                      |                                                     |                            |                              |           |
| Building Codes<br>Fire                                           |                                                                      | Stefani James -                                     |                            | Pass                         |           |
| Fire<br>Zoning                                                   |                                                                      | Stefani James -<br>Stefani James -                  |                            | Pass<br>Corrections Required |           |
| Fire<br>Zoning                                                   |                                                                      | Stefani James -<br>Stefani James -                  |                            | Pass<br>Corrections Required |           |
| Fire<br>Zoning                                                   |                                                                      | Stefani James -<br>Stefani James -                  |                            | Pass<br>Corrections Required |           |

Review the information on the page. It indicates the number of comments made, the disciplines reviewing, their status and reviewer's contact information.

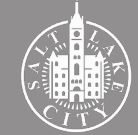

Deview commente

# **3. Respond to comments and revise plans**

| APPLICANT RESUBI                                                                                                    | ЛІТ                                                                                                    |                                                                       |                                              |
|----------------------------------------------------------------------------------------------------|----------------------------------------------------------------------------------------------------|-----------------------------------------------------------------------|----------------------------------------------|
| Permit Information Applicant Contacts                                                                                                    | Fees Resources                                                                                                    |                                                                       |                                              |
| Application Number BLD2022<br>Application Type Building/Permit/Re:<br>Description TEST-<br>Balance Due 0                                                                                                    | dential/NA                                                                                                    |                                                                       |                                              |
|                                                                                                    |                                                                                                    |                                                                       |                                              |
| Task Instructions Learn how                                                                                                    | and downed a close slid, the (Coloris Course                                                                                                    | tions for Deviced bottom                                              |                                              |
| Task Instructions Learn how<br>After you have successfully uploaded all required plan                                                                                                    | s and documents, please click the (Submit Correc                                                                                                    | tions for Review) button.                                             |                                              |
| Task Instructions Learn how After you have successfully uploaded all required plan Resolve Review Comments                                                                                                    | ; and documents, please click the (Submit Correc                                                                                                    | tions for Review) button.                                             |                                              |
| Task Instructions Learn how<br>After you have successfully uploaded all required plat<br>Resolve Review Comments<br>Unresolved Comments: 3                                                                                                    | s and documents, please click the (Submit Correc                                                                                                    | tions for Review) button.                                             |                                              |
| Task Instructions Learn how After you have successfully uploaded all required plan Resolve Review Comments  Unresolved Comments: 3 Info Only Comments: 0 Info Only Comments: 0 I | s and documents, please click the (Submit Correc                                                                                                    | tions for Review) button.                                             |                                              |
| Task Instructions Learn how After you have successfully uploaded all required plan Resolve Review Comments:  Unresolved Comments:  Unresolved Comments:  Info Only Comments:  Plan with Markup:  Plan Review Review Comments:  Plan Review Comments:  Plan R | s and documents, please click the (Submit Correc                                                                                                    | tions for Review) button.                                             | *                                            |
| Task Instructions Learn how After you have successfully uploaded all required plan Resolve Review Comments: Unresolved Comments: Unresolved Comments: Unreso | and documents, please click the (Submit Correc                                                                                                    | tions for Review) button.                                             | 5                                            |
| Task Instructions Learn how<br>After you have successfully uploaded all required plan<br>Resolve Review Comments: 9<br>Unresolved Comments: 9<br>Info Only Comments: 0<br>Files with Markups: 0<br>Plan Review<br>Review Com<br>Review Com<br>Review Results                                                                                                    | and documents, please click the (Submit Correct<br>ments Review and responses)                                                                                                    | el Import Excel Response<br>and an Excel, then upload your responses. | a                                            |
| Task Instructions Learn how After you have successfully uploaded all required plan Resolve Review Comments:   Unresolved Comments:  Unresolved Comments:   | and documents, please click the (Submit Correct<br>ments)<br>Meteriority Export to Exc<br>Reviewe and response                                                                     | el Import Excel Response<br>and an Excel, then upload your responses. | n<br>STATUS                                  |
| Task Instructions Learn how After you have successfully uploaded all required plan After you have successfully uploaded all required plan Resolve Review Comments: 0 Info Only Comments: 0 Info Only C | and documents, please click the (Submit Correct<br>ments Export to Exc<br>Review and response<br>REVIEWED BY<br>Stefani James -                                                    | el Import Excel Response<br>and in Excel, then upload your responses. | s<br>STATUS<br>Corrections Required          |
| Task Instructions Learn how After you have successfully uploaded all required plan After you have successfully uploaded all required plan Resolve Review Comments   Unresolved Comments   Info Only Comments  Info Only Comments   | and documents, please click the (Submit Correct<br>ments Export to Exc<br>Review and reprovements of the second second second<br>ReviewED BY<br>Stefani James -<br>Stefani James - | el Import Excel Response                                              | rs<br>STATUS<br>Corrections Required<br>Pass |

Click "Review Comments" to see what corrections are required. You may also download the review comments by clicking "Export to Excel".

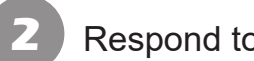

### Respond to comments in ProjectDox

| Refresh | Dept: Sho<br>Type: Sho       | w All v v              | Status:<br>Cycle: | Show All<br>Show All | ~          | Response:<br>Time: | Show All<br>Show All |                    | ~<br>~ | Search: Enter keyword | d                       | $\mathbf{V}$ | Close W | indow |
|---------|------------------------------|------------------------|-------------------|----------------------|------------|--------------------|----------------------|--------------------|--------|-----------------------|-------------------------|--------------|---------|-------|
|         | (0 selected                  | d)                     |                   |                      |            |                    |                      | Add C              | om     | ment / Ask Question   | Please ente             | r your respo | onses   | 0     |
|         | Ref.# 2                      | Building Codes         |                   |                      | Stefan     | i James            |                      | 2/9/22 2:41 PM     |        | Cycle 1               | Type your response here |              |         |       |
|         | Unresolved                   | Show dimensions to th  | e building        | from the prop        | perty line | es on all side     | s.                   |                    |        |                       |                         |              |         |       |
|         | Ref.# 1                      | Project Coordinator    |                   |                      | Stefan     | i James            |                      | 2/2/22 2:24 PM     |        |                       | Type your response here |              |         |       |
|         | Unresolved<br>Checklist Iten | Complete and upload a  | Residenti         | al pre-screenii      | ng checl   | klist. http://w    | ww.slcdocs.c         | :om/building/Res_L | oglr   | n_02-18.pdf           |                         |              |         |       |
|         |                              | Responded by:<br>Done! | - 2/4,            | /22 2:22 PM          |            |                    |                      |                    |        |                       |                         |              |         |       |
|         | Ref.# 3                      | Zoning                 |                   |                      | Stefan     | ii James           |                      | 2/9/22 2:51 PM     |        | Cycle 1               | Type your response here |              |         |       |
|         | Unresolved<br>Library Comme  | The foundation plan do | es not ma         | tch the footpr       | rint on ti | ne site plan.      |                      |                    |        |                       | -                       |              |         |       |
|         |                              |                        |                   |                      |            |                    |                      |                    |        |                       |                         |              |         |       |
|         |                              |                        |                   |                      |            |                    |                      |                    |        |                       |                         |              |         |       |
|         |                              |                        |                   |                      |            |                    |                      |                    |        |                       |                         |              |         |       |
|         |                              |                        |                   |                      |            |                    |                      |                    |        |                       |                         |              |         |       |

Respond to all "Not Met" or "Unresolved" comments by typing in the yellow box. You may also "Add Comment / Ask Question". Close window.

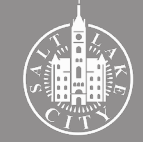

#### **TIP** - Responding to reviewer's comments:

- Respond to every comment that has been marked by reviewer as "Not Met" or "Unresolved".
- If you don't understand a comment or think it doesn't apply to your project, contact the reviewer. Do not ignore comments and do not leave it to the last minute to resolve it as this may result in multiple review cycles and additional time for plan review.
- All reviewer's comments must be resolved before plans can be approved and a permit issued.
- Be sure to respond in writing AND with revisions to the drawings when applicable.
- Note that some corrections may require that you revise all drawing sheets. For instance, if the address needs correction, it must be revised in all pages where the address is shown.

### Respond to comments in Excel file

| APPLICANT RE                                                                                                    | SUBMIT                                  |                                                |                        | ProjectFlow<br>BUILDING | a voire e |
|----------------------------------------------------------------------------------------------------|-----------------------------------------|------------------------------------------------|------------------------|-------------------------|-----------|
| Permit Information Applicant                                                                                              | Contacts Fees Resources                 |                                                |                        |                         |           |
| Application Number BLD20<br>Application Type Buildin<br>Description TEST-<br>Balance Due 0                                | 22.<br>ng/Permit/Residential/NA         |                                                |                        |                         |           |
| Task Instructions Learn hov<br>After you have successfully uploaded all                                                   | N<br>required plans and documents, plea | ase click the (Submit Corrections for Re       | view) button.          |                         |           |
| Resolve Review Comments<br>Unresolved Comments: 3<br>Info Only Comments: 0<br>Files with Markups: 0<br>Plan Review:<br>Re | Review Comments                         | Export to Excel<br>Review and respond in Excel | Import Excel Responses | ]                       |           |
| Department Review Results 🛛 🖉                                                                                             |                                         |                                                |                        |                         |           |
| DEPARTMENT<br>Building Codes                                                                                              | c                                       | REVIEWED BY                                    |                        | STATUS                  |           |
| Fire                                                                                                    | 21                                      | tefani James -                                 |                        | Corrections Required    |           |
| Zoning                                                                                                    | S                                       | tefani James -                                 |                        | Corrections Required    |           |
|                                                                                                    |                                         | Submit Corrections for Review                  | ave For Later          |                         |           |

To respond in the excel file downloaded, enter your responses in that document, save it and upload it to ProjectDox by clicking "Import Excel Responses".

### **TIP** - Public Utilities fees:

- Public Utilities fees (related to water and sewer) are assessed and invoiced separately from the building permit and when all plan revisions have been made for the discipline.
- The Public Utilities reviewer will inform you when those fees have been invoiced and pass the review upon confirmation of payment in a subsequent review cycle.
- We highly encourage that balances due to the Public Utilities' office be paid promptly. The nonpayment of those fees will hold the plan review approval and, in result, the permit issuance.
- Public Utilities fees may be paid through the Citizen Access Portal under the "Utilities" tab. You must use either search the public utilities record number (PUT#) or the address. Searches using the building permit record (BLD#) will return with no results.

## 3 Upload new and revised files

| Building Codes<br>Fire<br>Zoning<br>Upload for: BLD2022.<br>Select the destination folder to upload your files:<br>Select arrow next to folder to upload your files:                                                                    | Stefani James -<br>Stefani James -<br>Stefani James - | Corrections Required<br>Pass<br>Corrections Required |
|----------------------------------------------------------------------------------------------------|-------------------------------------------------------|------------------------------------------------------|
| Fire Zoning Upload for: BLD2022- O<br>Select the destination folder to upload your files:<br>Select arrow next to folder to expand folder list.                                                                                         | Stefani James -<br>Stefani James -                    | Pass<br>Corrections Required                         |
| Zoning Upload for: BLD2022- Select the destination folder to upload your files: Select arrow next to folder to expand folder list.                                                                                                    | Stefani James -                                       | Corrections Required                                 |
| Upload for: BLD2022.                                                                                                    | Laundowe                                              |                                                      |
| Drawings (4 - 0 New) Specifications Calculations Calculations Calculations City Reports City Required forms File Submittals Coordinator Removed Files - Misloads Quick Review Additional City Information Inspection Closeout Documents |                                                       |                                                      |

Click on the appropriate folder to upload new and revised files.

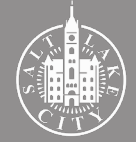

# 4. Complete applicant task

| Calculations                                                                                                    |                                                                                                    | 7 |
|----------------------------------------------------------------------------------------------------|----------------------------------------------------------------------------------------------------|---|
| Soils SWPP and Drainage Reports                                                                                                    |                                                                                                    |   |
| C Energy Reports                                                                                                    |                                                                                                    |   |
| City Required Forms                                                                                                    |                                                                                                    |   |
| Fire Submittals                                                                                                    |                                                                                                    |   |
| Approved Drawings and Documents                                                                                                    |                                                                                                    |   |
| Coordinator Removed Files - Misloads                                                                                                    |                                                                                                    |   |
| C Quick Review                                                                                                    |                                                                                                    |   |
| C Additional City Information                                                                                                    |                                                                                                    |   |
| Inspection Closeout Documents                                                                                                    |                                                                                                    |   |
| rmation •                                                                                                    | opriate, all Checklist Items accessed by clicking on the "Checklist Items" button above. "Required<br>opriate, all Changemark Items accessed by clicking on the "Changemark Items" button above. "Required                                                                                                    |   |
| Triation<br>I have reviewed and addressed, including responses where appro-<br>I have reviewed and addressed, including responses where appro-<br>have upoted the revised drawings and/or documents and/or<br>how the revised drawings and/or documents and/or<br>the upoted the revised drawings and/or documents and/or<br>the upoted the revised drawings and/or<br>the upoted the two sets and the upoted to the pursidiction of the two sets and the upoted to the upoted to the upo | opriate, all Checklist Items accessed by clicking on the "Checklist Items" button above. "Required<br>opriate, all Changemark Items accessed by clicking on the "Changemark Items" button above. "Required<br>d as a result of the review into the appropriate folder in the project using the SAME file names as the original files. I am ready to<br>for further review. "Required                                                              |   |
| Inave reviewed and addressed, including responses where appr<br>have reviewed and addressed, including responses where appr<br>i have uploaded the revised drawings and/or documents require<br>applete my assigned task and resubmit back to the jurisdiction<br>//Remove Project User                                                                                                    | opriate, all Checklist Items accessed by clicking on the "Checklist Items" button above. "Required<br>opriate, all Changemark Items accessed by clicking on the "Changemark Items" button above. "Required<br>dl as a result of the review into the appropriate folder in the project using the SAME file names as the original files. I am ready to<br>for further review. "Required                                                             |   |
| Invertee of the second second           | opriate, all Checklist Items accessed by clicking on the "Checklist Items" button above. "Required<br>opriate, all Changemark Items accessed by clicking on the "Changemark Items" button above. "Required<br>d as a result of the review into the appropriate folder in the project using the SAME file names as the original files. I am ready to<br>for further review. "Required<br>Remove from Group: Upload Only                            |   |
| Transition  There reviewed and addressed, including responses where appre- there eviewed and addressed, including responses where appre- there uploaded the revised drawings and/or documents require momelete my assigned task and resubmit back to the jurisdiction  (Remove Project User  Transite to Group:  Upload Only  First Name:                                                                                                    | opriate, all Checklist Items accessed by clicking on the "Checklist Items" button above. "Required<br>opriate, all Changemark Items accessed by clicking on the "Changemark Items" button above. "Required<br>ad as a result of the review into the appropriate folder in the project using the SAME file names as the original files. I am ready to<br>for further review. "Required<br>Remove from Group: Upload Only                           |   |
| Transition  There reviewed and addressed, including responses where appreliable reviewed and addressed, including responses where appreliable uploaded the revised drawings and/or documents require samplete my assigned task and resubmit back to the jurisdiction  (Remove Project User  Transite to Group: Upload Only  First Name:                                                                                                    | opriate, all Checklist Items accessed by clicking on the "Checklist Items" button above. "Required<br>opriate, all Changemark Items accessed by clicking on the "Changemark Items" button above. "Required<br>d as a result of the review into the appropriate folder in the project using the SAME file names as the original files. I am ready to<br>for further review. "Required<br>Remove from Group: Upload Only.<br>Name:<br>Remove User   |   |
| In have reviewed and addressed, including responses where appro<br>have reviewed and addressed, including responses where appro<br>have reviewed and addressed, including responses where appro-<br>have updated the revised familying and/or documents-<br>appleter my assigned task and resubmit back to the jurisdiction<br>where the project User Interview of an approximate the pro-<br>first Name:                                                                                                    | ropriate, all Checklist Items accessed by clicking on the "Checklist Items" button above. "Required<br>opniate, all Changemark Items accessed by clicking on the "Changemark Items" button above. "Required<br>ad as a result of the review into the appropriate folder in the project using the SAME file names as the original files. I am ready to<br>for further review. "Required<br>Remove from Group: Upload Only.<br>Name:<br>Remove User |   |

After responding to comments and uploading all files, check all three of the confirmation boxes and click "Submit Corrections for Review".

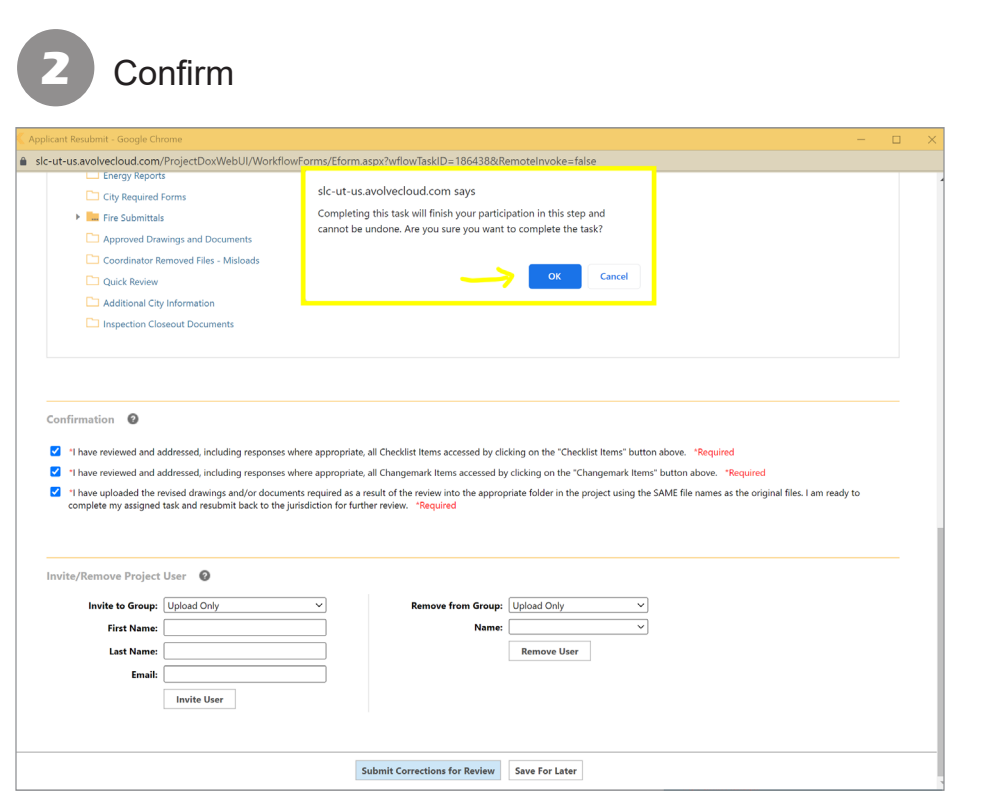

Click "OK" to confirm you have completed your task. This action routes plans back for another plan review cycle (see flowchart).

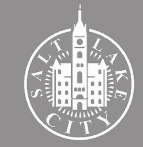

#### **Corrections Required? No**

## **5. Plans approved**

| 1 Notification email                                                                                                    |                                                      | 2 Review status in the Portal                                                                                                    |
|----------------------------------------------------------------------------------------------------|------------------------------------------------------|----------------------------------------------------------------------------------------------------|
| Plan Review Approved for BLD2022-                                                                                                    |                                                      | Search                                                                                                    |
| DoNotReplySLC@avolvecloud.com<br>To<br>P follow up. Start by Friday, February 11, 2022. Due by Friday, February 11, 2022.<br>Click here to download pictures. To help protect your privacy. Outlook prevented automatic download of some pictures in this message.                       | ← Reply ≪ Reply All → Forward Fri 2/11/2022 11:20 AM | Home Building Business License Civil Enforcement Engineering Events Fire Fix the Bricks Planning Real Estate Services more  Q Check/Research Permits                                     |
| Plan Review Approved                                                                                                    |                                                      | Record BLD2022-     Add to car       Residential Building Permit     Add to collection       Record Status: In For Review     Add to collection                                          |
| Attention                                                                                                    |                                                      | Record Info v Payments v Plan Review                                                                                                    |
| Conjunuations, the adove issued plan reverse has been approved to proceed with permit issuance.<br>Before the building permit can be issued the following items must be completed:                                                                                                    |                                                      | Plan Review                                                                                                    |
| <ul> <li>In required by Oan State Law, the appropriate contraction must be added to the permit.</li> <li>If you opt to act as an Owner/Builder, provide an Owner/Builder Certification to our Front Line Staff<br/>https://doi.ulah.gov/contractor/contract_owner_Builder.pdf</li> </ul> |                                                      | To do task: None                                                                                                    |
| 2- Any associated Plumbing, Electrical, or Mechanical permits must be applied for prior to building permit<br>issuance.                                                                                                    |                                                      | Plan Review Status:<br>Review Type: Building Permit                                                                                                    |
| These permits may be obtained by either the appropriate subcontractor or the general contractor.<br>3 - Balance due must be paid in full.                                                                                                    |                                                      | Total Number of Files: 9 View uploaded files Time Flanced: 8 days 24 brs                                                                                                    |
| All items may be completed through the Citizens Access Portal<br>https://citizenportal.sicopv.com/citizen/Default.aspy/                                                                                                    |                                                      | Completed Submission (Prescreen): 6 days 2 hrs Prescreen Review Comments (Unresolved): 1                                                                                                 |
| If you need further assistance, please contact the front line staff at 801-535-7968 or via email at<br>frontlinebidgpermit@sicgov.com                                                                                                    |                                                      | Time with Jurisdiction: 4 days 23.5 hrs Time with Applicant: 4 days 0.5 hrs                                                                                                    |
| Project:     BLD2022-       Description:     TEST       Project Access       Login to ProjectDox                                                                                                    |                                                      | Status: Balance Due         Balance Due: 0 days 23 hrs         Review Comments (Unresolved): 0       View review comments         Building Codes (0)         Fire (0)         Zoning (0) |
| Please do not reply to this email.                                                                                                    | 7                                                    | Current Non-Completed Tasks: 1<br>Balance Paid Task: 0 days 23 hrs                                                                                                    |
| Million along one engineering the conditionat will receive a re-                                                                                                    |                                                      | The "Diag Deview" tek in the Deviel will confirm the status "To de tech" in "News" but                                                                                                   |

When plans are approved, the applicant will receive a notification email indicating next steps to complete the permit process.

The "Plan Review" tab in the Portal will confirm the status. "To do task" is "None" but "Record Status" is "In For Review" until last steps of the process are completed.

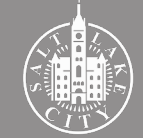

#### Review status in ProjectDox

| Tasks      | Files Status             | Info Repo    | rts Discuss      | BLD2022-         | E TEST         |              |               |                             |                      |                    |             |
|------------|--------------------------|--------------|------------------|------------------|----------------|--------------|---------------|-----------------------------|----------------------|--------------------|-------------|
| Start No   | w Workflow               |              |                  |                  |                |              |               |                             |                      |                    |             |
| Refresh    | Save Settings            |              |                  |                  |                |              |               | Show all tasks for all user | s All Overdue Priori | ty Show 1          | 3 🗸 records |
| ACTION     | TASK                     | • PR         | OJECT 0          | GROUP            | STATUS         | • PRIORITY   | DUE DA        | TE CREATED                  | PROJECT TYPE         | DESCR              | RIPTION 0   |
|            | ▼   Conti                | ains 🔻       | Contains         | ▼   Contains     | ▼   Contains   | ▼   Contains | ¥   On        | ✓ ▼  On                     | ✓ ▼ Contains         | ▼ Co               | ntains      |
|            |                          |              |                  |                  |                |              |               |                             |                      |                    |             |
|            |                          |              |                  |                  |                |              |               |                             |                      |                    |             |
|            |                          |              |                  |                  |                |              |               |                             |                      |                    |             |
| 0 - 0 of 0 | records                  |              |                  |                  |                |              |               |                             | k-                   | ∢Prev 1            | Next ▶ →    |
| Workflo    | ows                      |              |                  |                  |                |              |               |                             |                      |                    |             |
| Refresh    |                          |              |                  |                  |                |              |               |                             |                      |                    |             |
|            | NAME                     |              |                  | COORE            | INATOR GROUP S | TATE         | INTEGRATION M | IODE VERSION                |                      | STARTED            | COMPLETED   |
| 24         | BLD2022-00819 - Pl<br>AM | an Review PF | - OLD - 2/1/2022 | 10:29:54 Project | Coordinator A  | ctive        | Production    | Version #                   | 1 (Version 1)        | 2/1/22 10:29<br>AM |             |
| 1 - 1 of 1 | records                  |              |                  |                  |                |              |               |                             | ₩                    | ∢Prev 1            | Next ▶ →    |
|            |                          |              |                  |                  |                |              |               |                             |                      |                    |             |
|            |                          |              |                  |                  |                |              |               |                             |                      |                    |             |
|            |                          |              |                  |                  |                |              |               |                             |                      |                    |             |
|            |                          |              |                  |                  |                |              |               |                             |                      |                    |             |
|            |                          |              |                  |                  |                |              |               |                             |                      |                    |             |
|            |                          |              |                  |                  |                |              |               |                             |                      |                    |             |
|            |                          |              |                  |                  |                |              |               |                             |                      |                    |             |
|            |                          |              |                  |                  |                |              |               |                             |                      |                    |             |
|            |                          |              |                  |                  |                |              |               |                             |                      |                    |             |
|            |                          |              |                  |                  |                |              |               |                             |                      |                    |             |
|            |                          |              |                  |                  |                |              |               |                             |                      |                    |             |

ProjectDox will also show no tasks when plans are approved.

### 4 Review department status

| Tasks Files    | Status Info Reports Discuss BLD2022                         | TEST        |                                                                                                    |
|----------------|-------------------------------------------------------------|-------------|----------------------------------------------------------------------------------------------------|
| Refresh Save S | Settings                                                    |             |                                                                                                    |
| ACTION         | REPORT NAME                                                 | REPORT TYPE | REPORT DESCRIPTION                                                                                 |
|                | ▼   Contains                                                | V Contains  | ▼   Contains                                                                                       |
| ŀō             | Current Project - All Emails Sent                           | Project     | All template emails sent from within this project                                                  |
| ŀō             | Current Project - All Group Users                           | Project     | All project users listed by group and name                                                         |
| ŀō             | Current Project - All Logged Events                         | Project     | All logged events for a project between specified dates                                            |
| Ιō             | Current Project - All Uploaded Files with Sheet Sizes       | Project     | All uploaded files with sheet sizes within this project                                            |
| ΪQ             | Current Project - Combined Discussions                      | Project     | Project discussion comments, discuss file and workflow form discussions                            |
| lα             | Current Project - Discussion Comments with All Participants | Project     | Project discussion comments listing all topic participants                                         |
| lī             | Current Project - Timesheet Logs                            | Project     | All timesheet values entered for this project                                                      |
| lią            | Current Project - Unpublished Files                         | Project     | All unpublished files within this project                                                          |
| lią            | Current Project - User Activity History by Date             | Project     | All logged project events by a named user between specified dates                                  |
| ΙQ             | Dynamic Review - Department Review Status                   | ProjectFlow | The status of all reviews for each of the sub-workflows in a dynamic review                        |
| ιą             | Dynamic Review - Workflow Routing Slip                      | ProjectFlow | The sequential route of all tasks for each of the sub-workflows in a dynamic review                |
| ιą             | Plan Review - Department Review Status                      | ProjectFlow | Status of departmental reviews for a specified workflow                                            |
| liq            | Plan Review - Discussion Board Plan Review                  | ProjectFlow | Discussions within workflow task forms used within this project                                    |
| ΕQ             | Plan Review - Review Comments                               | ProjectFlow | Lists the review comments, checklist and changemark details for a workflow instance review cycles. |

Some disciplines may approve the plans with conditions. To check on each departmet's status, select the "Reports" tab and click "Plan Review - Department Review Status"

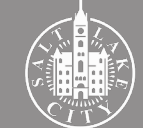

#### **TIP** - Pass with conditions:

- "Pass with conditions" is a possible status when minor changes are required but there
  is no need for an additional review cycle. It may also be related to a situation that must
  be addressed after the building permit is issued. For example, obtaining a right-of-way
  permit from Engineering and Transportation.
- When a department approves the plans with conditions, those conditions will be noted on the approved and stamped plans.
- If a condition is related to the construction of the project, make sure to address them on the job site. Our inspectors will be looking for compliance with those conditions.
- If you have questions about the conditions, please contact the reviewer directly.

#### Review department status

| Image: Section 1 in the image: Section 1 in the image: Section 1 in the                                                                                                    | Image: A interminant of the state of the state | rkflow:                      | BLD2022- Plan Review PF -                                             | OLD - 2/1/2022 10:29:54 AM V |                                              | View |
|----------------------------------------------------------------------------------------------------|----------------------------------------------------------------------------------------------------|------------------------------|-----------------------------------------------------------------------|------------------------------|----------------------------------------------|------|
| Plan Review - Department Review Status         Project Name:       Bulzo22:         Workflow Started:       02/01/2022 10:29 AM         Report Generated:       02/01/2022 11:05 AM         Corrections Required       Stefani James         Building Codes       Corrections Required         Corrections Required       Stefani James         Zoning       Corrections Required         Building Codes       Pass         Stefani James       Stefani James         Zuning       Pass         Stefani James       Stefani James         Zuning       Pass         Stefani James       Stefani James         Zuning       Pass         Stefani James       Stefani James         Zuning       Pass       Stefani James         Stefani James       Stefani James         Zuning       Pass       Stefani James         Stefani James       Stefani James         Stefani James       Stefani James         Zuning       Pass       Stefani James         Stefani James       Stefani James         Zuning       Pass       Stefani James                                                                                                    | Plan Review - Department Review Status         Project Name:       BLD2022         Workflow Started:       02/01/2022 10:29 AM         Report Generated:       02/01/2022 11:05 AM         Corrections Required       Stefani Aames         Building Codes       Corrections Required       Stefani Aames         Zoning       Corrections Required       Stefani Aames         Building Codes       Pass       Stefani Aames         Zoning       Pass       Stefani Aames         Zoning       Pass       Stefani Aames         Zoning       Pass       Stefani Aames         Zoning       Pass       Stefani Aames         Zoning       Pass       Stefani Aames         Zoning       Pass       Stefani Aames         Zoning       Pass       Stefani Aames         Zoning       Pass       Stefani Aames         Zoning       Pass       Stefani Aames         Zoning       Pass       Stefani Aames         Zoning       Pass       Stefani Aames         Zoning       Pass       Stefani Aames         Zoning       Pass       Stefani Aames                                                                                                    | ۰ ۵                          | < 1 of 1 > ▷                                                          | Ů ⊕ 100% ✓                   | Find   Next                                  |      |
| Project Name:       BLD2022         Workflow Started:       02/01/2022 10:29 AM         Report Generated:       02/11/2022 11:05 AM         Verker       Building Codes       Corrections Required       Stefani James         Verker       Pres       Stefani James         Zoning       Corrections Required       Stefani James         Verker       Pass       Stefani James         Zoning       Pass       Stefani James         Zoning       Pass       Stefani James <t< td=""><td>Project Name:       BLD2022         Workflow Started:       02/01/2022 10:29 AM         Report Generated:       02/14/2022 11:05 AM         Event Generated:       02/14/2022 11:05 AM         Building Codes       Corrections Required       Stefani James         Image: Codes       Corrections Required       Stefani James         Zoning       Corrections Required       Stefani James         Image: Codes       Pass       Stefani James         Image: Codes       Pass       Stefani James         Image: Codes       Pass       Stefani James         Image: Codes       Pass       Stefani James         Image: Codes       Pass       Stefani James         Image: Codes       Pass       Stefani James         Image: Codes       Pass       Stefani James         Image: Codes       Pass       Stefani James         Image: Codes       Pass       Stefani James         Image: Codes       Pass       Stefani James         Image: Codes       Pass       Stefani James         Image: Codes       Pass       Stefani James         Image: Codes       Pass       Stefani James         Image: Codes       Pass       Stefani James         Image: C</td><td>Plar</td><td>n Review - Depa</td><td>artment Review Stat</td><td>us</td><td></td></t<> | Project Name:       BLD2022         Workflow Started:       02/01/2022 10:29 AM         Report Generated:       02/14/2022 11:05 AM         Event Generated:       02/14/2022 11:05 AM         Building Codes       Corrections Required       Stefani James         Image: Codes       Corrections Required       Stefani James         Zoning       Corrections Required       Stefani James         Image: Codes       Pass       Stefani James         Image: Codes       Pass       Stefani James         Image: Codes       Pass       Stefani James         Image: Codes       Pass       Stefani James         Image: Codes       Pass       Stefani James         Image: Codes       Pass       Stefani James         Image: Codes       Pass       Stefani James         Image: Codes       Pass       Stefani James         Image: Codes       Pass       Stefani James         Image: Codes       Pass       Stefani James         Image: Codes       Pass       Stefani James         Image: Codes       Pass       Stefani James         Image: Codes       Pass       Stefani James         Image: Codes       Pass       Stefani James         Image: C                                                                                                    | Plar                         | n Review - Depa                                                       | artment Review Stat          | us                                           |      |
| CYCLE     DEPARTMENT     STATUS     REVIEWER       Building Codes     Corrections Required     Stefani James       Image: Provide Software     Pass     Stefani James       Image: Provide Software     Pass with Conditions     Stefani James       Image: Provide Software     Pass     Stefani James                                                                                                    | CYCLE     DEPARTMENT     STAUS     REVIEWER       Building Codes     Corrections Required     Stefani James       Image: Codes     Pass     Stefani James       Image: Codes     Pass with Conditions     Stefani James       Image: Codes     Pass with Conditions     Stefani James       Image: Codes     Pass with Conditions     Stefani James       Image: Codes     Pass with Conditions     Stefani James                                                                                                    | Project<br>Vorkflo<br>Report | Name: BLD2022<br>ow Started: 02/01/2022 10<br>Generated: 02/14/2022 1 | 0:29 AM<br>1:05 AM           |                                              | •    |
| Building Codes     Corrections Required     Stefani James       Image: Codes     Pass     Stefani James       Image: Codes     Pass with Conditions     Stefani James       Image: Codes     Pass with Conditions     Stefani James       Image: Codes     Pass with Conditions     Stefani James       Image: Codes     Pass with Conditions     Stefani James       Image: Codes     Pass     Stefani James                                                                                                    | Building Codes     Corrections Required     Stefani James       Image: Codes     Pass     Stefani James       Image: Codes     Pass with Conditions     Stefani James       Image: Codes     Pass     Stefani James       Image: Codes     Pass     Stefani James                                                                                                    | CYCLE                        | DEPARTMENT                                                            | STATUS                       | REVIEWER                                     |      |
| Image: selection of the selection of the                                                                                                    | Image: Image:       |                              | Building Codes                                                        | Corrections Required         | Stefani James                                |      |
| Zoning     Corrections Required     Stefani James       Building Codes     Pass with Conditions<br>Pass     Stefani James       Coning     Pass     Stefani James                                                                                                    | Zoning     Corrections Required     Seteni James       Building Codes     Pass with Conditions<br>Pass     Seteni James       Coning     Pass     Seteni James                                                                                                    | 9 1                          | Fire                                                                  | Pass                         | Stefani James                                |      |
| Building Codes     Pess with Conditions     Stefani James       Zoning     Pess     Stefani James                                                                                                    | Building Codes     Pess with Conditions     Stefani James       Zoning     Pess     Stefani James                                                                                                    |                              | Zoning                                                                | Corrections Required         | Stefani James                                |      |
| 2 Zoning Pass Stefani James report from ProjectDox by Avolve Software                                                                                                    | 2 Zoning Pass Stefani James report from ProjectDox by Avolve Software                                                                                                    |                              | Building Codes                                                        | Pass with Conditions         | Stefani James                                |      |
| report from <b>ProjectDox</b><br>by Avolve Software                                                                                                    | report from <b>ProjectDox</b><br>by Avoive Software                                                                                                    | 9 2                          | Zoning                                                                | Pass                         | Stefani James                                |      |
|                                                                                                    |                                                                                                    |                              |                                                                       |                              | report from ProjectDox<br>by Avalve Software |      |
|                                                                                                    |                                                                                                    |                              |                                                                       |                              |                                              |      |

This report shows each discipline's status in every review cycle. Approvals may be in different cycles.

Checking for conditions

| Tasks Files    | Status Info Reports Discuss BLD2022                         | e TEST      |                                                                                                    |
|----------------|-------------------------------------------------------------|-------------|----------------------------------------------------------------------------------------------------|
| Refresh Save S | ettings                                                     |             |                                                                                                    |
| ACTION         | REPORT NAME                                                 | REPORT TYPE | REPORT DESCRIPTION                                                                                 |
|                | V   Contains                                                | Contains    | V Contains                                                                                         |
| līα            | Current Project - All Emails Sent                           | Project     | All template emails sent from within this project                                                  |
| lō             | Current Project - All Group Users                           | Project     | All project users listed by group and name                                                         |
| lα             | Current Project - All Logged Events                         | Project     | All logged events for a project between specified dates                                            |
| ŧο             | Current Project - All Uploaded Files with Sheet Sizes       | Project     | All uploaded files with sheet sizes within this project                                            |
| ŀο             | Current Project - Combined Discussions                      | Project     | Project discussion comments, discuss file and workflow form discussions                            |
| liQ            | Current Project - Discussion Comments with All Participants | Project     | Project discussion comments listing all topic participants                                         |
| ŀō             | Current Project - Timesheet Logs                            | Project     | All timesheet values entered for this project                                                      |
| ŀō             | Current Project - Unpublished Files                         | Project     | All unpublished files within this project                                                          |
| lα             | Current Project - User Activity History by Date             | Project     | All logged project events by a named user between specified dates                                  |
| lα             | Dynamic Review - Department Review Status                   | ProjectFlow | The status of all reviews for each of the sub-workflows in a dynamic review                        |
| ŀō             | Dynamic Review - Workflow Routing Slip                      | ProjectFlow | The sequential route of all tasks for each of the sub-workflows in a dynamic review                |
| ŀο             | Plan Review - Department Review Status                      | ProjectFlow | Status of departmental reviews for a specified workflow                                            |
| ŀō             | Plan Review - Discussion Board Plan Review                  | ProjectFlow | Discussions within workflow task forms used within this project                                    |
| ίą             | Plan Review - Review Comments                               | ProjectFlow | Lists the review comments, checklist and changemark details for a workflow instance review cycles. |

For more information on the conditions, return to the "Reports" tab and click "Plan Review - Review Comments".

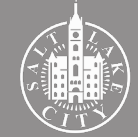

#### Checking for conditions

| lar                     | Rev                        | view - Re                                              | view Comments Report                                                                                                    |          |                                                                                                    |                                        |
|-------------------------|----------------------------|--------------------------------------------------------|----------------------------------------------------------------------------------------------------|----------|----------------------------------------------------------------------------------------------------|----------------------------------------|
| oject<br>orkfle<br>port | Name:<br>ow Star<br>Genera | BLD2022-<br>ted: 2/1/2022 1<br>ited: 02/14/202         | 10:29:54 AM<br>12 11:13 AM                                                                                                    |          |                                                                                                    |                                        |
|                         |                            |                                                        | REVIEW                                                                                                    | COMMENTS |                                                                                                    |                                        |
| REF #                   | CYCLE                      | REVIEWED BY                                            | TYPE                                                                                                    | FILENAME | DISCUSSION                                                                                                    | STATUS                                 |
| 1                       |                            | Project Coordinator<br>Stefani James<br>2/2/22 2:24 PM | Checklist Item<br>Complete and upload a Residential pre-screening checklist.<br>http://www.slcdocs.com/building/Res_Login_02-18.pdf |          | Responsed by:         - 2/11/22 9:10 AM           Donel         -           Responsed by:         - 2/4/22 2:22 PM           Donel         -                                                                                                    | Unresolved                             |
| 2                       | 1                          | Building Codes<br>Stefani James<br>2/9/22 2:41 PM      | Library Comment<br>Show dimensions to the building from the property lines on all sides.                                            |          | Reviewer Response Stefan James - 2/11/22 11:14 AM<br>Pass with the condition that the property line is 10 feet<br>from the building<br>Reviewer Response Stefan James - 2/11/22 11:14 AM<br>Pass with the condition that the property line is 10 feet<br>from the building<br>Responsed by: - 2/11/22 9:10 AM<br>Done! | Condition                              |
| 3                       | 1                          | Zoning<br>Stefani James<br>2/9/22 2:51 PM              | Library Comment<br>The foundation plan does not match the footprint on the site plan.                                               |          | Responsed by: - 2/11/22 9:10 AM<br>Done!                                                                                                    | Met                                    |
|                         |                            |                                                        |                                                                                                    |          | report fr                                                                                                    | m <b>ProjectDo</b><br>by Avolve Softwa |

This report will show comments posted as conditions. Your plans are only considered approved if those conditions are met.

#### **Congratulations!**

Your plans have been approved and you are very close from obtaining your building permit.

As indicated in the ProjectDox notification email, there a few more steps to complete before a building permit is issued.

Please continue to follow the step-by-step guide - which is now moving into the Permit Issuance stage - to successfully complete the permit process.

If you have questions, send us an email or give us a call.

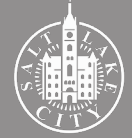